# คู่มือระบบจองหอพักนักศึกษา สำหรับนักศึกษา

### ขั้นตอนการจองหอพักนักศึกษา

- 1. สมัครสมาชิก
- 2. จองหอพักนักศึกษา
- พิมพ์ใบแจ้งค่าบำรุงหอพักนักศึกษา
- 4. แจ้งชำระค่าบำรุงหอพักนักศึกษา

## สมัครสมาชิก คลิกที่ปุ่มสมัครสมาชิก

| หน้าหลัก | เกี่ยวกับหอ | พัก 🗸 | จองห้องพัก    | ค่าไฟฟ้า | แจ้งช่อม    | แจ้งการชำระเงิน |
|----------|-------------|-------|---------------|----------|-------------|-----------------|
|          |             |       | —o เข้าสู่ระบ | บ o      |             |                 |
| รหัสา    | รหัสประชาชน |       | XXXXXXXX      |          |             |                 |
| Pa       | Password:   |       |               |          |             | Sustiman        |
|          |             |       | เข้าสู่ระบบ   |          | สมัครสมาชิก | - Piar          |

# 1.1 แสดงข้อมูล กรอกข้อมูลแล้วคลิกที่ reCAPTCHA แล้วคลิกปุ่มตกลง

|                            | ดมครล                 | ลมาชก o                     |      |  |
|----------------------------|-----------------------|-----------------------------|------|--|
| ลนักศึกษา                  |                       |                             |      |  |
| รหัสบัตรประชาชน *          | คำนำหน้า*             | ชื่อ *                      |      |  |
| 222222222222               | นาย                   | ~ สมรส                      | สมรส |  |
| นามสกุล*                   | ชื่อเล่น              | รหัสนักศึกษา                |      |  |
| คำแก้ว                     | รส                    | 51122420125                 |      |  |
| คณะ *                      | หลักสูตร *            | ศาสนา *                     |      |  |
| คณะวิทยาศาสตร์และเทคโนโลยี | 🗸 วิทยาการคอมพิวเตอร์ | ~ миг                       |      |  |
| เบอร์โทรศัพท์ *            | E-mail *              | วันเกิด                     |      |  |
| 0848000000                 | somrod@vru.ac.th      | somrod@vru.ac.th 14/03/2531 |      |  |
| เพศ * 🖲 ชาย 🔿 หญิง         | 🗹 มีโรคประจำตัว       |                             |      |  |
| ลักษณะอาการ                |                       | ยาประจำตัว                  |      |  |
| เป็นความต้น                |                       | -<br>                       |      |  |
| บ้านเลขที่ * หมู่ *        | จังหวัด ★             | อำเภอ *                     |      |  |
|                            |                       |                             |      |  |

| ผู้ปกลรองชื่อ-สฤล * เมอร์โพรศัพท์ * มีความเกี่ยวข้อง *   นายอุมล ดำแก้ว 084800000 มิดา *   อึ่นๆ ผู้สามรถติดต่อได้ * เมอร์โพรศัพท์เพิ่มเดิม *   อึ่นๆ ผู้สามรถติดต่อได้ * เมอร์โพรศัพท์เพิ่มเดิม *   อึ่นๆ มายก่าใด ทองอิน 085700000   บ้านเลชที่ * หมู่ * รังหวัด * อัาเกอ *   36 17 สระแก้ว(Sa Kaeo) รังสมบูรณ์   ด้านล * รังหวัด * รังสมบูรณ์   รังหวัด * มักเล *   มอร์โพรส์ที่ไปไปไปรับกรมอัดโนมีดี กระผิศัทศ์ รังสมบูรณ์                                                                                                    | อมูลผู้ปกครอง             |              |             |                                                |                               |                      |                          |   |
|----------------------------------------------------------------------------------------------------|---------------------------|--------------|-------------|------------------------------------------------|-------------------------------|----------------------|--------------------------|---|
| นายอุมล ดำแก้ว 0848000000 มิดา ✓   อื่นๆ ผู้สามรถติดต่อได้ * เบอร์โทรศัพท์เที่มนตม *   อื่นๆ นายกำโล ทองอิน 085700000   บ้านเลยที * หมู่ * รังหวัด * อำเภอ *   36 17 สระแก้ว(Sa Kaeo) ังสมบูรณ์   ดำบล * รังหวัด (Sa Kaeo) รังหวัด (Sa Kaeo) มิดา                                                                                                    | ผู้ปกครองชื่อ-สกุล *      |              |             | เบอร์โทรศัพท์ *                                |                               |                      | มีความเกี่ยวข้อง *       |   |
| อื่นๆ ยู่สามรถติดต่อได้* เบอร์โทรศัพท์เพิ่มเติม*<br>                                                                                                    | นายอุบล คำแก้ว            |              |             | 0848000000                                     |                               |                      | บิดา                     | ~ |
| มับ<br>มายกำใล ทองอื่น 085700000<br>บ้านเลชที่* หมู่* รังหวัด * อำเภอ *<br>36 17 สระแก้ว(Sa Kaeo) รังหวัญ โลก<br>สระแก้ว(Sa Kaeo) รังสมบูรณ์<br>รังหวัญ โลก<br>รังหวัญ โลก<br>รางหวัญ โลก<br>รังหวัญ โลก<br>รังหวัญ โลก<br>รังหวัญ โลก<br>รังหวัญ โ | อื่นๆ                     |              |             | ผู้สามรถติดต่อได้ *                            |                               |                      | เบอร์โทรศัพท์เพิ่มเติม * |   |
| บ้านเลขที่* หมู่* จังหวัด * อำเภอ *<br>36 17 สระแก้ว(Sa Kaeo) ↓ วังสมบูรณ์<br>สาบล *<br>วังทอง ↓ นำแม่ไข่โปรแกรมอัดโนมัติ recAPTCHA                                                                                                    | อื่นๆ                     |              |             | นายกำไล ทองอิน                                 |                               |                      | 085700000                |   |
| ตำบล *<br>วังทอง                                                                                                    | บ้านเลขที่ <b>*</b><br>36 | หมู่ *<br>17 |             | จังหวัด *<br>สระแก้ว(Sa Kaeo)                  | ~                             | อำเภอ *<br>วังสมบูรถ | it cotta                 |   |
|                                                                                                    | ตำบล *<br>วังทอง          | ~            | 🗸 ฉัน"      | ไม่ใช่โปรแกรมอัดโนมัติ<br><sub>ช่อยุดสาน</sub> | reCAPTCHA<br>anna - ชื่อกำหนด | $\sum$               | nimecAP1                 |   |
|                                                                                                    |                           | ตกลง         | <b>คลิก</b> | ปปุ่มตกลง                                      |                               |                      |                          |   |

2 เข้าสู่ระบบ รหัสบัตรประชาชน รหัสผ่านคือรหัสประชาชน แล้วคลิกปุ่มเข้าสู่ระบบ

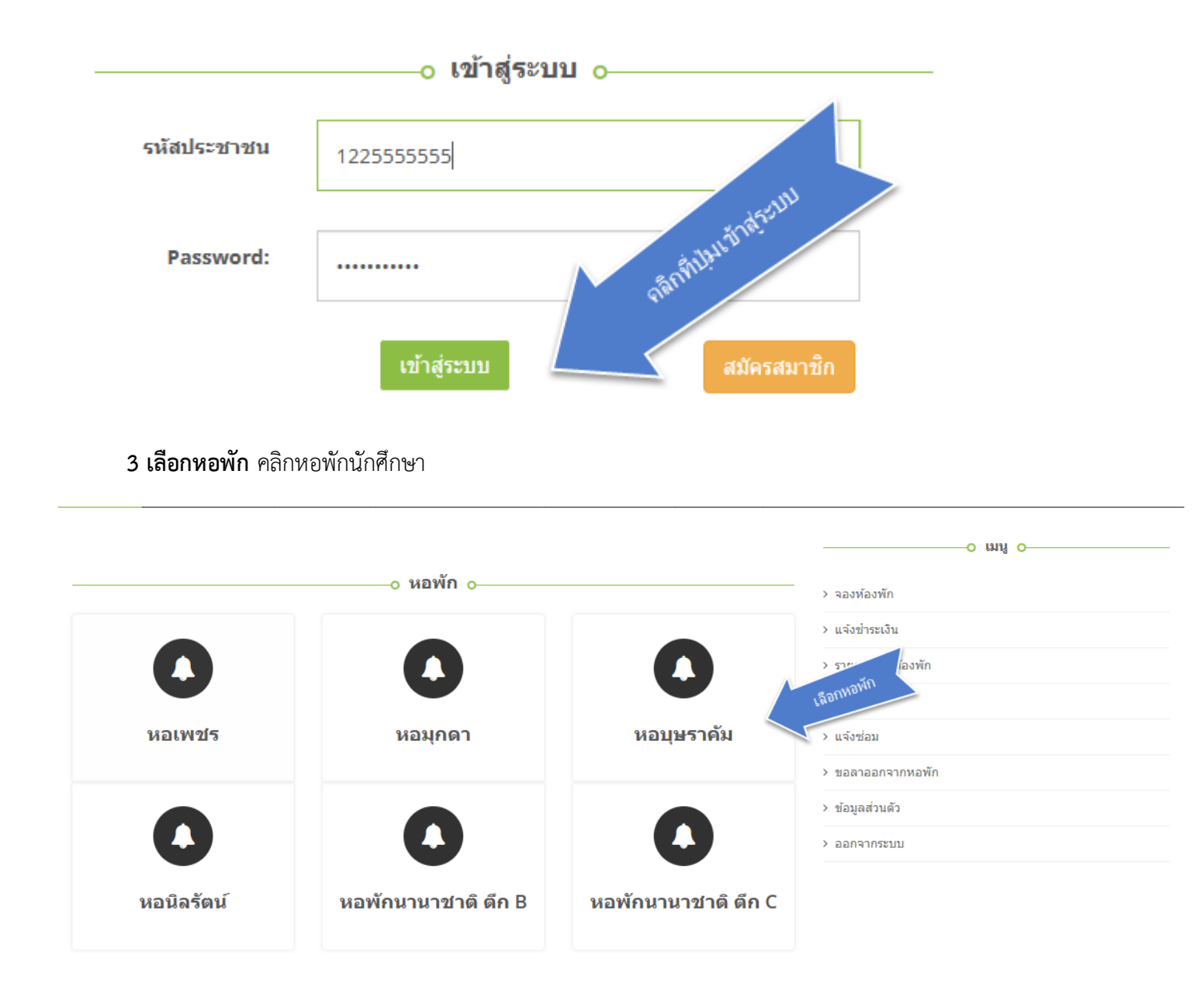

- ปรากฏหน้าห้องพัก แสดงข้อมูลห้องพัก คลิกหมายเลขห้องพัก จะปรากฏหน้าตา คลิกที่ปุ่มยืนยันการจอง

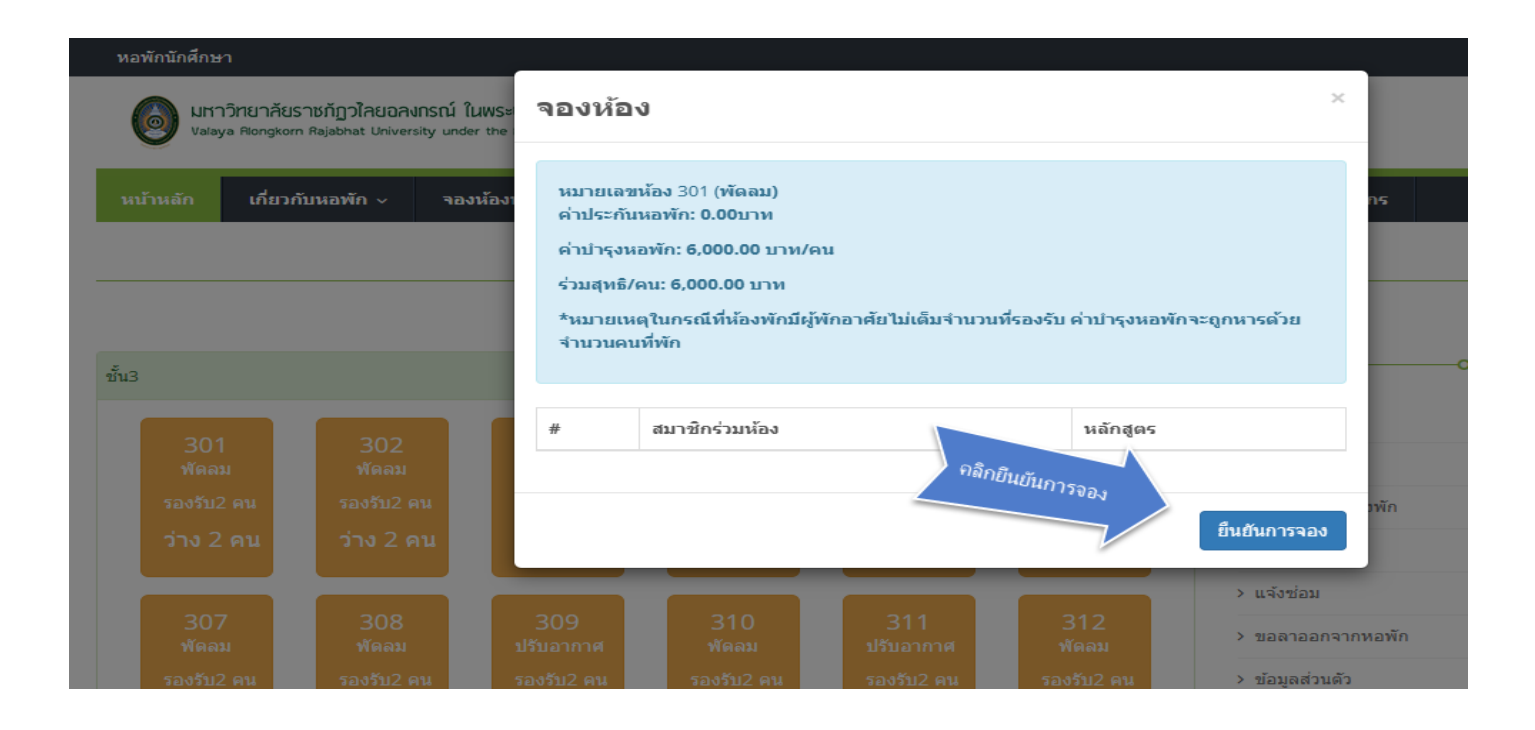

#### 4.รายการจอง แสดงข้อมูลรายการจอง สามารถพิมพ์รายจอง คลิกที่ปุ่มพิมพ์

\_

| แสดง 10 🗸            | แถว          |                |               | Search:                                | SALAN BURN |
|----------------------|--------------|----------------|---------------|----------------------------------------|------------|
| รหัสใบจอง ใ↓         | หมายเลขห้อง  | 1์↓ ประเภท 11↓ | ปีการศึกษา 1↓ | สถานะ                                  | Rann       |
| 00001/1/2567         | หอเพชร (501) | พัดลม          | 1/2567        | รอการช่าระเงิน (ส่งสลิบการโอนเงินแล้ว) | พิมพ์      |
| 00357/1/2566         | หอเพชร (325) | พัดลม          | 1/2566        | ช่ำระแล้ว (ส่งสลิบการโอนเงินแล้ว)      | พิมพ์      |
| 00731/2/2566         | หอเพชร (325) | พัดลม          | 2/2566        | ช่ำระแล้ว (ส่งสลิบการโอนเงินแล้ว)      | พิมพ์      |
| 01036/2/2565         | หอเพชร (325) | พัดลม          | 2/2565        | ช่ำระแล้ว (ส่งสลิบการโอนเงินแล้ว)      | พิมพ์      |
| 01319/1/2565         | หอเพชร (325) | พัดลม          | 1/2565        | ช่ำระแล้ว (ส่งสลิบการโอนเงินแล้ว)      | พิมพ์      |
| แสดง 1 ถึง 5 จาก 5 เ | ແຄວ          |                |               | ย้อนกลับ                               | 1 ถัดไป    |

#### หมายเหตุรายการจองต้องขึ้นสถานะรอการชำระเงิน จึงสามารถพิมพ์ใบจองได้

| เหมาห้องพัก                                                                                                    |                           |  |  |  |  |
|----------------------------------------------------------------------------------------------------|---------------------------|--|--|--|--|
| โบแจ้งค่าบำรุงหอพักนักศึกษา<br>งานหอพักนักศึกษาและบุคคล<br>มหาวิทยาลัยราชภัฏวไลยอลงกรณ์ ในพระบรมราชูปถัมภ์<br>                                                                                                    |                           |  |  |  |  |
| รายการ                                                                                                    | จำนวนเงิน/บาท             |  |  |  |  |
| ค่าบำรุงหอพักนักศึกษา                                                                                                    | 3,000.00                  |  |  |  |  |
| ค่าประกันความเสียหาย                                                                                                    | ค่าประกันความเสียหาย 0.00 |  |  |  |  |
| รวมสุทธิ                                                                                                    | 3,000.00                  |  |  |  |  |
| จำนวนเงินสุทธิ(ตัวอักษร)สามพันบาทถ้วน<br>ช่องทางการชำระเงิน<br>1. ชำระที่การเงิน : ให้นักศึกษา นำใบแจ้งค่าบำรุงหอพักนักศึกษา ไปชำระเงินที่ฝ่ายการเงิน ชั้น 2 อาคาร 100 ปี<br>(รับชำระไม่เกินเวลา 15.00 น.) แล้วเขียนเลขที่ไบเสร็จที่เว็บไซต์หอพักนักศึกษา<br>2. ชำระที่สำนักงานหอพักนักศึกษา : นำใบแจ้งค่าบำรุงหอพักนักศึกษา ไปชำระที่สำนักงานหอพักนักศึกษา<br>(รับชำระไม่เกินเวลา 15.00 น.) แล้วเขียนเลขที่ไบเสร็จที่เว็บไซต์หอพักนักศึกษา<br>(รับชำระไม่เกินเวลา 15.00 น.) แล้วเขียนเลขที่ไบเสร็จที่เว็บไซต์หอพักนักศึกษา |                           |  |  |  |  |

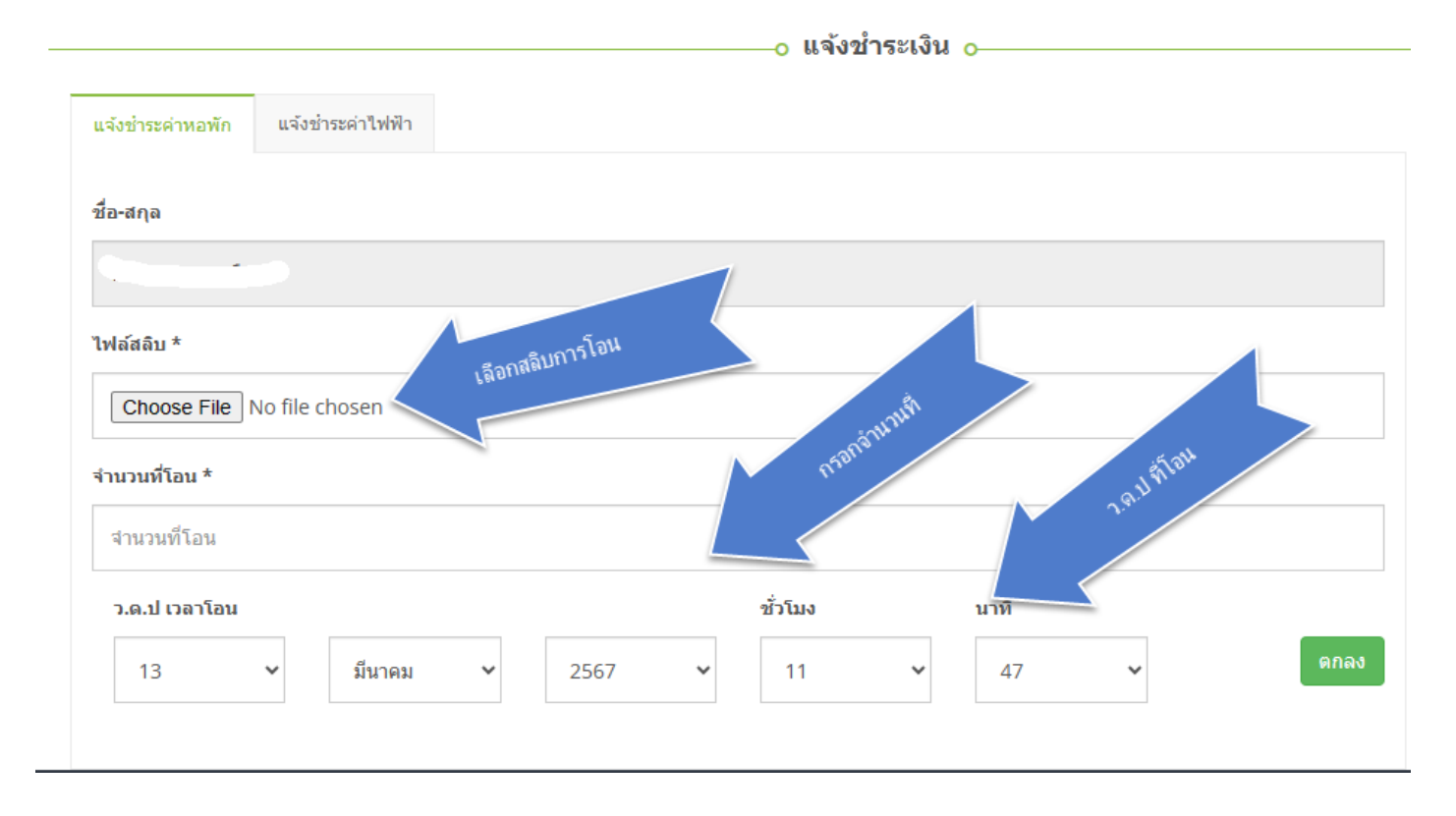

#### **แจ้งชำระค่าบำรงหอพักนักศึกษา** เลือก หลักฐานการโอน กรอกจำนวนที่โอน ว.ด.ป เวลาที่โอน ดังรูป

6 **แจ้งชำระค่าไฟฟ้า** เลือกแทบเมนู เลือกอัพโหลดไฟล์ ใบเสร็จหรือสลิบ โอนกรอก จำนวนที่โอน ว.ด.ป เวลา โอนคลิก ที่ปุ่มตกลง

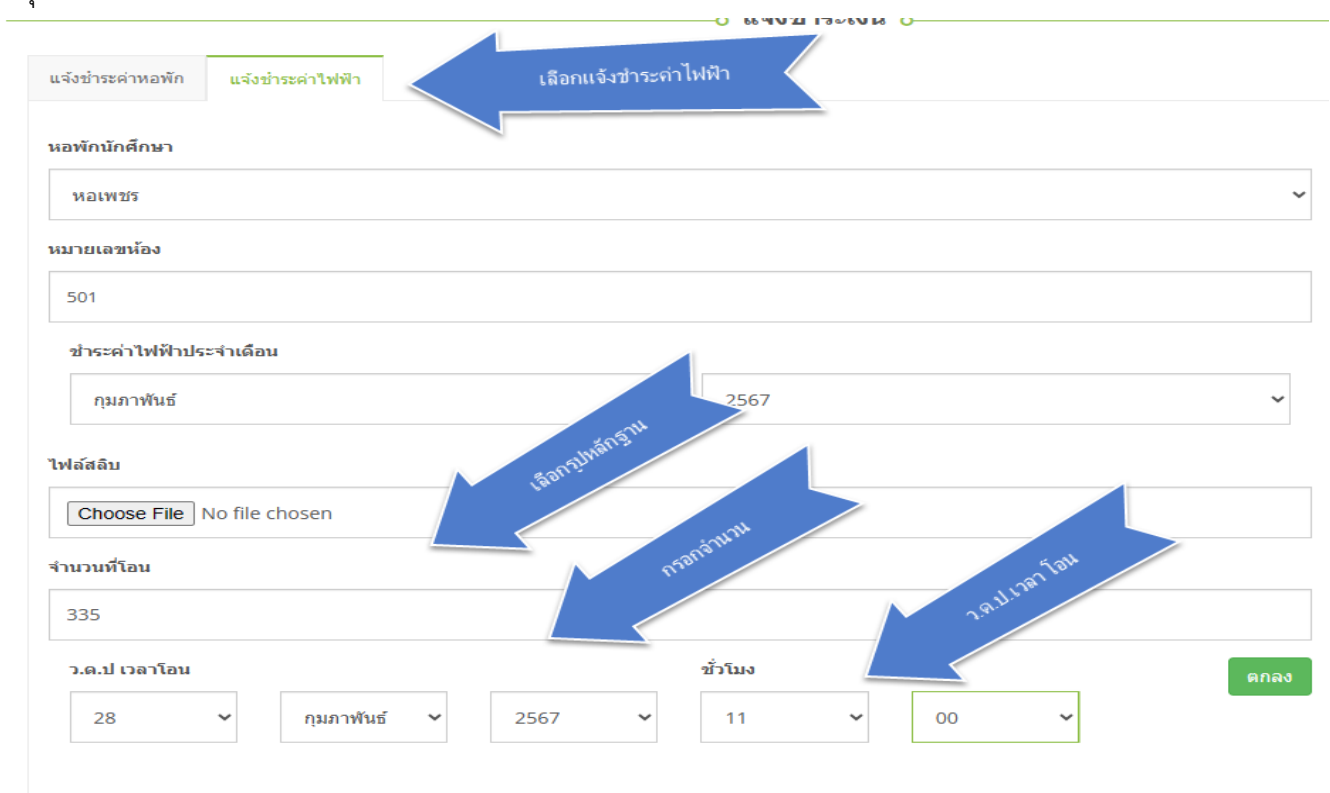

#### 7 แจ้งซ่อม แสดงข้อมูลการแจ้งซ่อม สามารถแจ้ง โดย เลือกประเภท กรอกหัวข้อ รายละเอียดแล้วคลิกที่ปุ่ม

|                                                         | 0 แจ                       | งขอม o         |
|---------------------------------------------------------|----------------------------|----------------|
| ประเภท                                                  | ระบบไฟฟ้า                  | เลือกประเภท 🗸  |
| หัวข้อ (โปรดกรอกหอพัก/หมายเลข<br>ห้องและเบอร์โทรศัพท์): | ไฟเปิดไม่ดิด               | กรอกหัวข้อ     |
| รายละเอียด:                                             | มือาการกระพริบ             |                |
|                                                         |                            | กรอกรายระเอียด |
| รูปภาพ:                                                 | Choose File No file chosen |                |
|                                                         |                            | บันทึก         |

|                           | O                    | ขอลาออกจากหอพั  | n o    |                                         |
|---------------------------|----------------------|-----------------|--------|-----------------------------------------|
| ชื่อ-สฤเ. า-              |                      |                 |        |                                         |
| รหัสประตัวนักศึกษ         |                      |                 |        |                                         |
| มีความประสงค์ขอออกจาก     | กหอพักของมหาวิทยาลัย | หอพักห่อเพชรห่  | ้อง501 |                                         |
| เนื่องจาก *               |                      |                 |        |                                         |
| 🖲 จบการศึกษา              | เลือกเหตุ            | ผล              |        |                                         |
|                           | นักศึกษาหอพัก        |                 |        |                                         |
| ⊖ไปศึกษาต่อที่อื่น        |                      |                 |        |                                         |
| ⊖ อึน <sub>ใ</sub>        |                      |                 |        |                                         |
| อื่นๆ                     |                      |                 |        |                                         |
|                           |                      | 1               |        | 23                                      |
| *                         |                      |                 |        | AND AND AND AND AND AND AND AND AND AND |
| มีใบเสร็จค่าประกันหอพัก   | 1                    |                 |        | 4810                                    |
| 🔿 ไม่มีใบเสร็จค่าประกันหอ | พัก                  | กขอคืนค่าประกัน | $\leq$ | บันทึก                                  |
| # ห้อง                    | เหตุผล               | วันที่ย่าย      | ว.ด.ป. | สถานะ                                   |

8 ขอลาออกจากหอพัก สามารถยื่นคำขอลาออกจากหอพักโดยการ เลือกเหตุผล เลือกตัวเลือก แล้วคลิกปุ่ม